## Topcon MYAH topograaf - koppelen en gebruiken

Gedeelde map maken

Om deze topograaf te gebruiken, moet u eerst een gedeelde map maken. Dit doet u als volgt.

Maak een nieuwe map op een lokale schijf op uw pc. Dit wordt de map waar de meetgegevens van een patiënt uit de Topcon MYAH naartoe worden geëxporteerd.

Klik met de rechtermuisknop op deze map en kies '**Eigenschappen**'. Selecteer het tabblad '**Delen**' (A). Op dit tabblad ziet u onder de sectie '**Netwerkbestand en mappen delen**' (B) dat deze map niet wordt gedeeld.

| Algemeen                   | Delen                                        | Reveiliging                            | Vorige versies                          | Aannassen             |   |
|----------------------------|----------------------------------------------|----------------------------------------|-----------------------------------------|-----------------------|---|
| Bestand<br>Network         | len en ma<br>Topcor<br>Niet ge<br>kpad:      | ppen via het<br>MYAH<br>deeld          | netwerk delen                           | B                     |   |
| Dek                        | en                                           |                                        |                                         |                       |   |
| Geavan<br>Aangep<br>andere | ceerd del<br>aste mac<br>geavance            | en<br>htigingen inst<br>eerde opties   | ellen, meerdere<br>voor delen instell   | shares maken e<br>en. | n |
| Geavan<br>Aangep<br>andere | ceerd del<br>aste mac<br>geavance<br>eavance | en<br>htigingen inst<br>eerde opties v | ellen, meerdere s<br>voor delen instell | shares maken e<br>en. | n |

Klik op '**Delen**...') (C).

Zoek in het weergegeven pop-upvenster naar 'ledereen' en klik op 'Toevoegen' (D).

'ledereen' is in de lijst verschenen, klik op '**Toestemming**' (E) en selecteer '**Lezen/Schrijven**' (F).

| Selecteer personen in het netwerk met wie               | u wilt delen             |
|---------------------------------------------------------|--------------------------|
| Geef een naam op en klik op Toevoegen, of klik op de pi | jl om iemand te zoeken.  |
|                                                         | Y Toevoegen              |
| Naam                                                    | Machtigingsniveau        |
| A ledereen                                              | E Lezen                  |
| 🙎 Martijn Jansen (MJansen@menicon.nl)                   | Eigenaar Lezen/schrijven |
|                                                         | Verwijderen              |
|                                                         |                          |
|                                                         |                          |
| Klik hier als er problemen met delen zijn               |                          |

Klik op '**Delen**' (G).

Er verschijnt een bevestigingsvenster met de melding dat de map wordt gedeeld. Onthoud de locatie waarnaar de map wordt gedeeld (H).

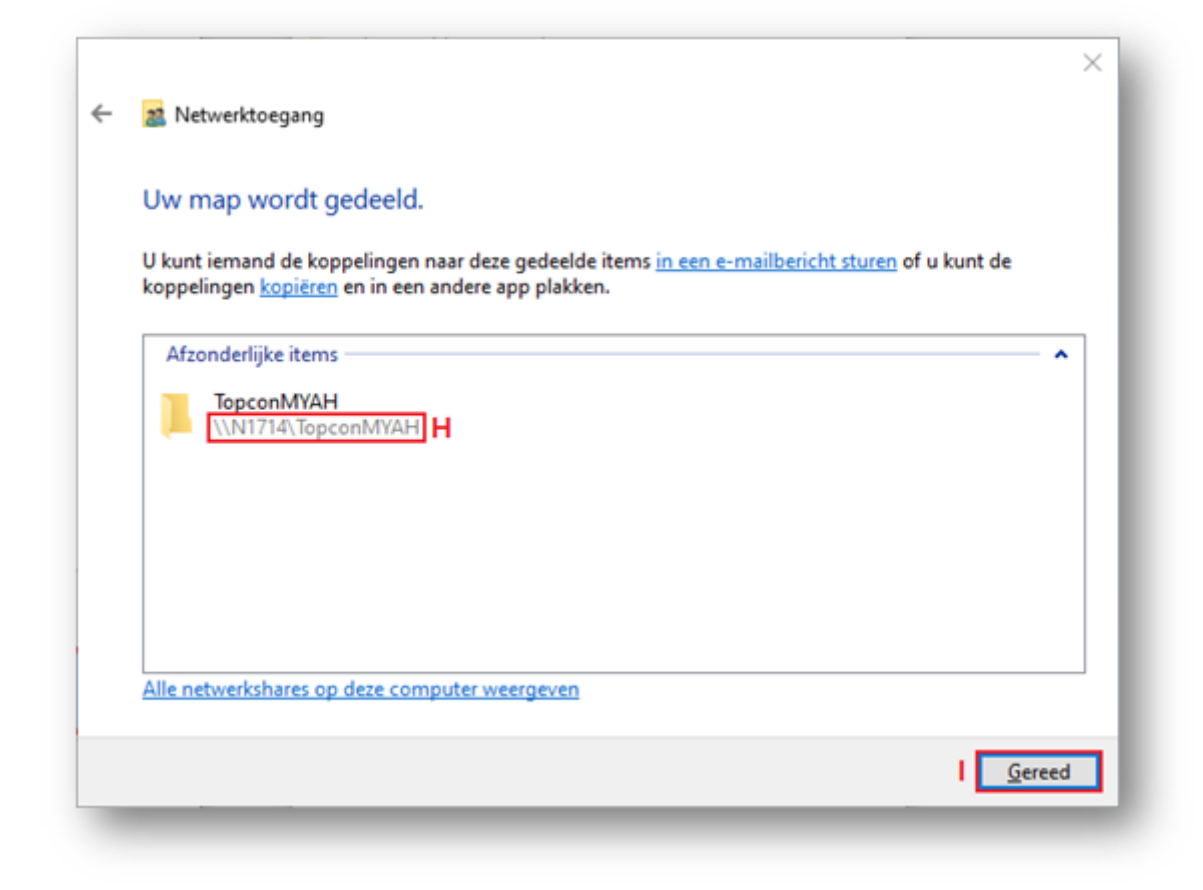

Klik op 'Gereed' (I)

De Topcon MYAH verbinden met de gedeelde map

Selecteer in de Topcon MYAH het gereedschapspictogram (A) in de rechterbovenhoek van het scherm. Hiermee wordt het instellingenscherm geopend.

| 🗣 New 🤮 Lis                | t 26/04/2021 11:46     |
|----------------------------|------------------------|
| Last Name                  |                        |
| First Name                 | Gender                 |
| Date of Birth (dd/MM/yyyy) | O Male                 |
|                            | Clear New Exam         |
| ΜΥΛΗ                       | ! @ # \$ % ^ & * ( ) ← |
|                            | Q W E R T Y U I O P    |
|                            | A S D F G H J K L 🖉    |
|                            |                        |

Klik in het instellingenscherm op het tabblad '**Connectiviteit**' (B) en vervolgens op '**Configureren**' (C) onder de sectie '**Exporteren naar externeSW**'.

Er wordt een nieuw dialoogvenster geopend. Vink het selectievakje naast '**Menicon /** Easyfit' (D) aan en ga vervolgens naar de bijbehorende '**Configure**' (E).

In het volgende scherm kunt u de netwerkmap configureren om naar te exporteren, vink hiervoor de optie '**Netwerkmap**' aan (F).

| General Measu                                                    | SETTINGS         Menicon / EasyFit export         tivity         Admin           O         USB         Image: Second Second S |
|------------------------------------------------------------------|----------------------------------------------------------------------------------------------------|
| Connection to externa  Perform Exportation  On't Ask for Confirm | F  Network Folder Current Network Folder \\N1714\TopconMYAH Patient List Max Size                                                                                                    |
| XML EXPORT<br>Export to shared fold<br>XML Enabled<br>JOIA       | Username MyUsername 100                                                                                                    |
| FLUO<br>Enable the export                                        | Config. DICOM<br>ending request                                                                                                    |
| L                                                                | Close                                                                                                    |

Voer de benodigde netwerklocatie in die u eerder heeft onthouden en, indien nodig, de gebruikersnaam en het wachtwoord (G). Controleer of de verbinding kan worden gemaakt door op '**Verifiëren**' (H) te klikken. Als er een groen pictogram naast de verificatieknop verschijnt, is dit correct. Als het pictogram rood is, is de verbinding niet gelukt.

Sluit het instellingenscherm.

Gegevens exporteren vanuit de Topcon MYAH

Open een meting in de Topcon MYAH.

Klik op het pictogram '**Wereldbol**' (A) in de meting. De meting wordt nu geëxporteerd naar de geconfigureerde map. Het kan tot 30 seconden duren voordat de meting in de geconfigureerde map wordt weergegeven.

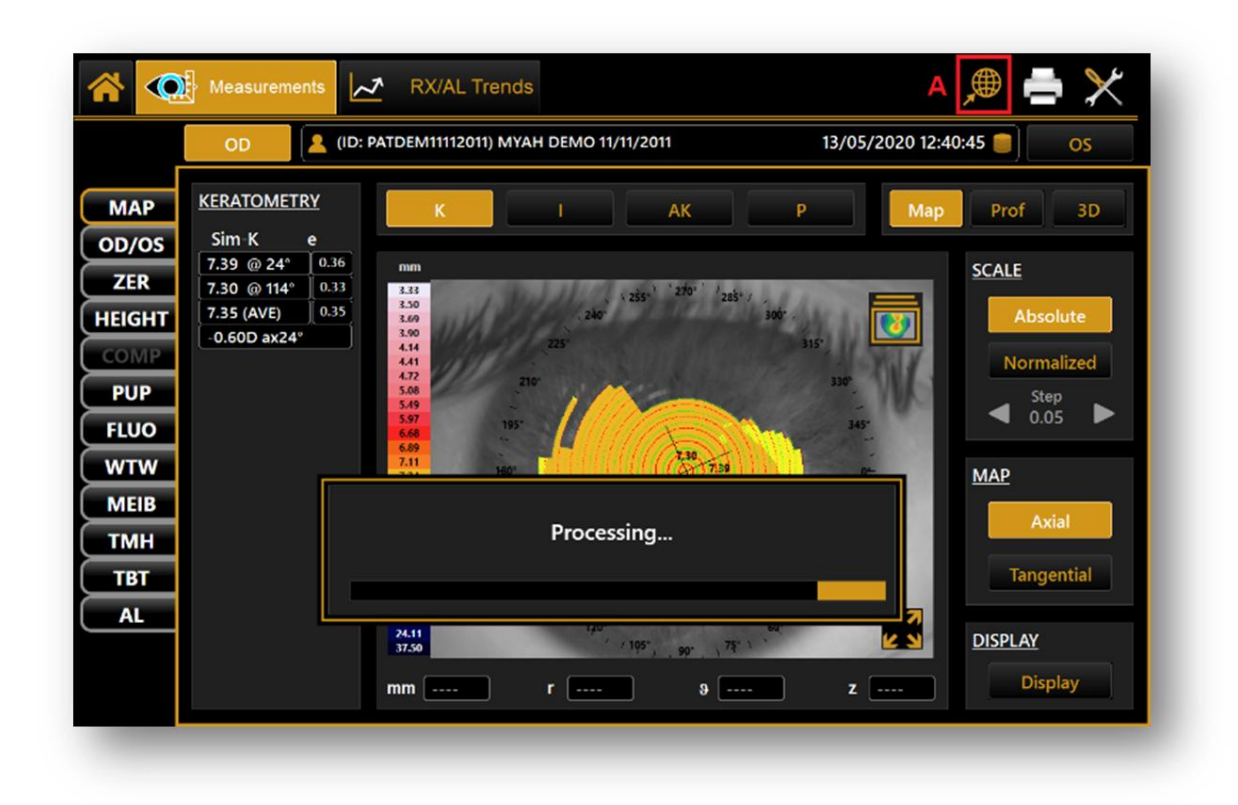

Gegevens importeren in Easyfit

Open Easyfit

Ga naar het instellingenmenu (A) en vervolgens naar het tabblad Topograaf (B).

Selecteer de 'Topcon MYAH' topograaf (C).

Klik op '**Ok**' (D).

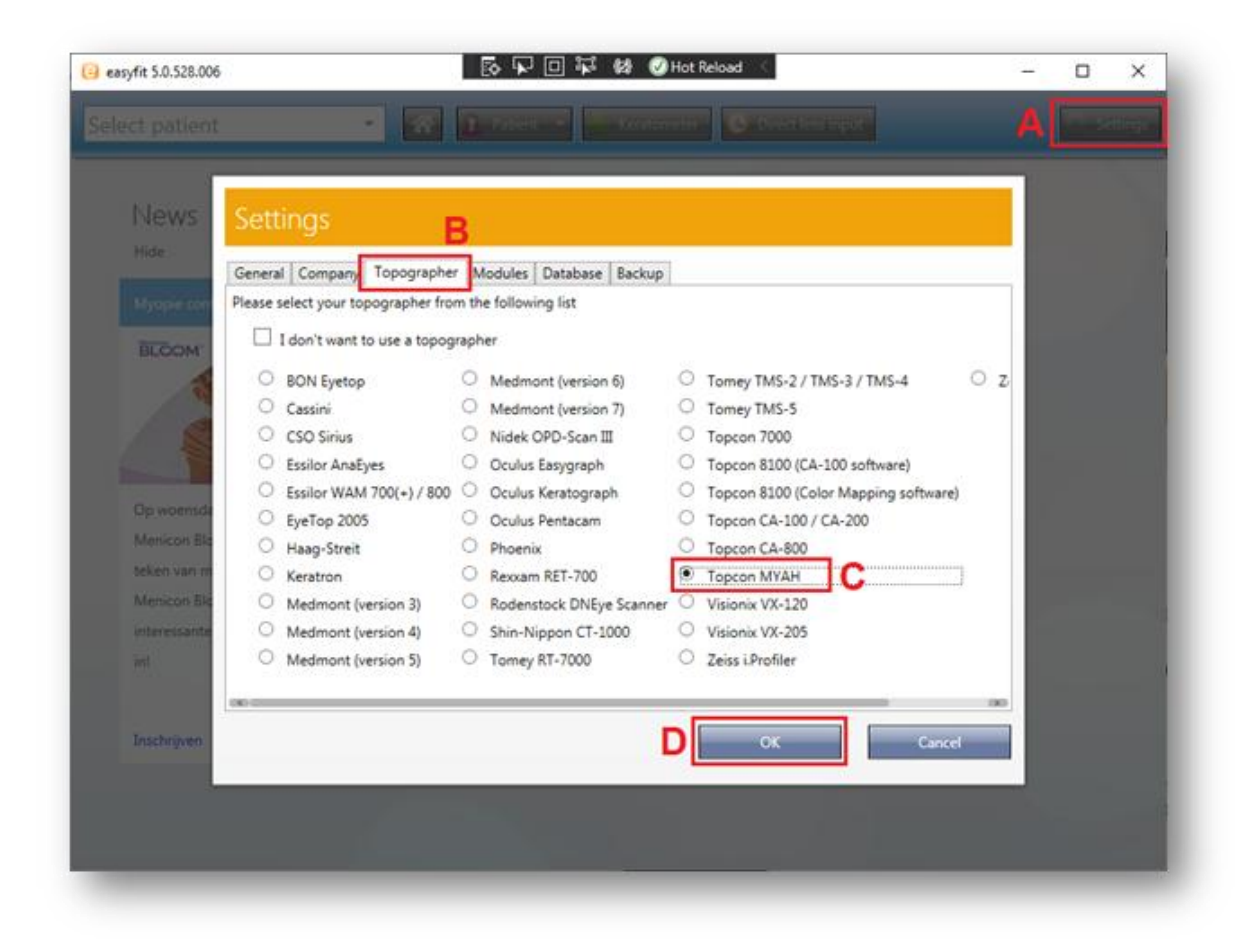

Klik in de Toolbar op het 'Topcon' icoontje (E)

Klik op de gewenste patiënt (F)

Klik op de gewenste meting (G)

Klik op 'Importeren' (H).

|                                                                                                    | 🔹 🕋 👔 Palant 🔹 🖉 Kerstometer 🔕 Direct lens input                                          | Settings |
|----------------------------------------------------------------------------------------------------|-------------------------------------------------------------------------------------------|----------|
| News<br>Hide                                                                                                    | Import data from Topcon MYAH                                                              |          |
| Myopie controle. Hee<br>BECOM<br>BECOM<br>Op woensdag 21 april<br>Menicon Bloom Online<br>teken van myopie con<br>Menicon Bloom. Het b | Please select the Topcon exam and click on 'Import' Search patient Woensdag 13 mei 2020 G |          |
| interessante avond te<br>in!<br>Inschrijven                                                                                            | Cancel Import Meer over Miru Iday UpSide                                                  |          |
|                                                                                                    |                                                                                           |          |